# 在Sx350系列托管交换机上配置日志聚合设置

## 目标

系统日志服务接受消息,并将其存储在文件中,或根据简单的配置文件打印。这种记录形式是 思科设备最佳的可用记录形式,因为它可以为日志提供受保护的长期存储。这在日常故障排除 和事故处理中都非常有用。

Logging Aggregation表示每次发生实例时屏幕上不会显示多个相同类型的系统日志消息。启 用日志记录聚合允许您过滤在特定时间段内将接收的系统消息。它收集一些同类型的系统日志 消息,这样它们在发生时不会显示,而是宁愿在指定的时间间隔显示。

本文介绍如何在Sx350系列托管交换机上配置日志聚合设置。

# 适用设备

SG350系列

SF350系列

### 软件版本

• 2.1.0.63

### 配置日志聚合设置

#### 启用日志聚合设置

步骤1.登录到交换机的基于Web的实用程序,然后选择Administration > System Log > Log Settings。

注意:在此场景中,使用SG350-28MP交换机。

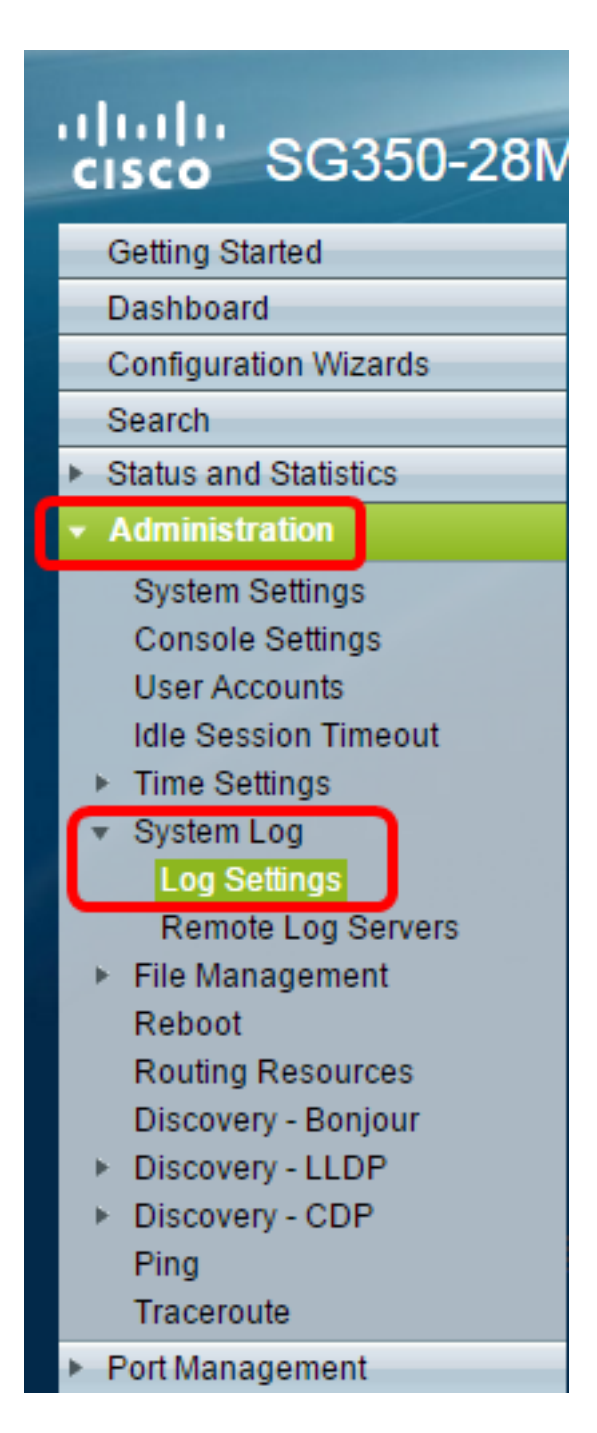

步骤2.选中Enable **Syslog Aggregator**复选框以启用系统日志消息和陷阱的聚合。如果启用 ,相同和连续的系统日志消息和陷阱将聚合到指定的最大值。聚合时间,并以单条消息发送。 聚合消息按到达顺序发送。每条消息都说明它被聚合的次数。

| 🕑 Enable                                                     |                                                                                                    |
|--------------------------------------------------------------|----------------------------------------------------------------------------------------------------|
| ator: 🕜 Enable                                               |                                                                                                    |
| on Time: 300                                                 | sec (Range: 15 - 3600, Default: 300)                                                                                                    |
| tifier:   None  Hostname  IPv4 Addre  IPv6 Addre  User Defin | ss<br>ss<br>ed (0/160 characters used)                                                                                                    |
|                                                              | <ul> <li>Enable</li> <li>ator: Enable</li> <li>on Time: 300</li> <li>tifier: None</li> <li>Hostname</li> <li>IPv4 Addre</li> <li>IPv6 Addre</li> <li>User Defin</li> </ul> |

**注意**:系统日志聚合器默认为禁用状态。

步骤3.(可选)在"最大"(Max)中输入以秒为*单位的值。聚合时*间字段,指定消息出现的间隔。 默认值为 300 秒。

| Syslog Aggregator: | Enable |                                      |
|--------------------|--------|--------------------------------------|
| Aggregation Time:  | 300    | sec (Range: 15 - 3600, Default: 300) |

步骤4.(可选)要向系统日志消息添加源标识符,请从以下选项中选择源标识符:

| Originator Identifier: | <ul> <li>None</li> <li>Hostname</li> <li>IPv4 Address</li> <li>IPv6 Address</li> </ul> |                         |
|------------------------|----------------------------------------------------------------------------------------|-------------------------|
|                        | User Defined                                                                           | (0/160 characters used) |

无 — 不在系统日志消息中包含源标识符

主机名 — 在系统日志消息中包含系统主机名

IPv4地址 — 在系统日志消息中包含发送接口的IPv4地址

IPv6地址 — 在系统日志消息中包含发送接口的IPv6地址

用户定义 — 输入要包含在系统日志消息中的说明

注意:默认的"发起方标识符"设置为"无"。

第5步。(可选)在RAM Memory Logging区域,选中或取消选中以选择要记录到随机访问内存(RAM)的消息的严重性级别。

| RAM Memory L   | RAM Memory Logging |                | Flash Memory Logging |  |  |
|----------------|--------------------|----------------|----------------------|--|--|
| Emergency:     | Emergency:         |                |                      |  |  |
| Alert:         |                    | Alert:         |                      |  |  |
| Critical:      |                    | Critical:      |                      |  |  |
| Error:         |                    | Error:         |                      |  |  |
| Warning:       |                    | Warning:       |                      |  |  |
| Notice:        |                    | Notice:        |                      |  |  |
| Informational: |                    | Informational: |                      |  |  |
| Debug:         |                    | Debug:         |                      |  |  |
| Apply C        | Apply Cancel       |                |                      |  |  |

级别值如下:

0 — 紧急

1— 警报

- 2—严重
- 3 错误
- 4 警告
- 5 注意
- 6—信息
- 7 调试

第6步。(可选)在Flash Memory Logging区域,选中或取消选中以选择要记录到闪存的消息 的严重性级别。请参阅上述步骤5中定<u>义的相</u>同值。

步骤7.单击"应用"以保存对运行配置文件的更改。

步骤8.单击"保存"以更新启动配置文件。

| 28-Port Gigab                               | ⊗ <sup>save</sup><br>it PoE Ma          | cisco<br>naged S | Language:<br>Witch | English        |            | • |  |
|---------------------------------------------|-----------------------------------------|------------------|--------------------|----------------|------------|---|--|
| Log Settings                                |                                         |                  |                    |                |            |   |  |
| Logging:                                    | Enable                                  |                  |                    |                |            |   |  |
| Syslog Aggregator:<br>Max. Aggregation Time | <ul> <li>Enable</li> <li>300</li> </ul> | s                | ec (Range:         | 15 - 3600, Def | ault: 300) |   |  |

您现在应该已在Sx350系列托管交换机上配置了日志聚合设置。

#### 查看或清除RAM中的日志

"RAM内存"页按时间顺序显示保存在RAM(缓存)中的所有消息。根据"日志设置"(Log Settings)页面中的配置,条目存储在RAM日志中。

步骤1.要查看RAM内存中的日志,请选择Status and Statistics > View Log > RAM Memory。

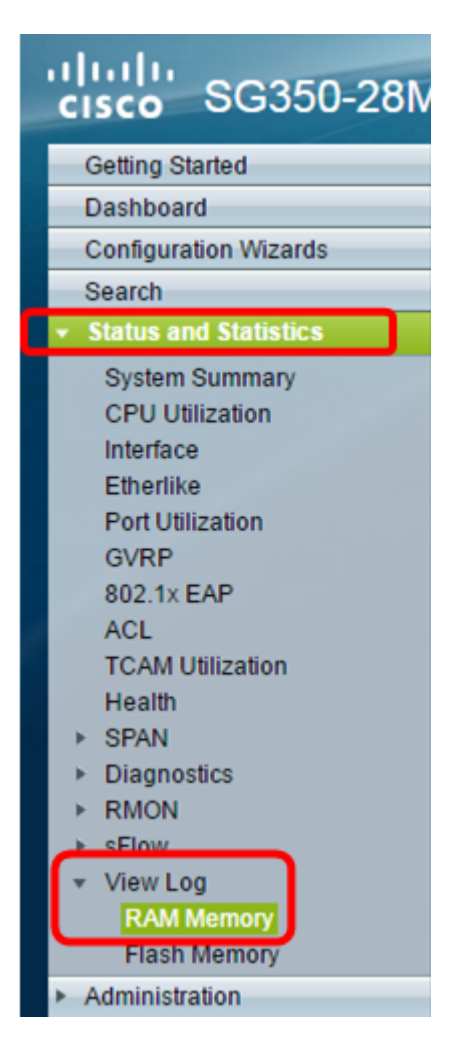

步骤2.(可选)要启用或禁用警报图标闪烁,请单击警报图标**闪烁按**钮。默认设置为 Enabled,按钮显示Disable Alert Icon Blinging。

**注意**:在下图中,已启用警报图标闪烁。

#### **RAM Memory**

Alert Icon Blinking:

Log Popup:

Enabled

Enabled Disable Alert Icon Blinking **Disable Log Popup** 

Current Logging Threshold: Informational Edit

| RAW Wemory | Log Table            |               |                                       |
|------------|----------------------|---------------|---------------------------------------|
| Log Index  | Log Time             | Severity      | Description                           |
| 2147483593 | 2016-May-02 05:52:50 | Informational | %AAA-I-CONNECT: New http connection f |
| 2147483594 | 2016-May-02 05:48:24 | Informational | %AAA-I-DISCONNECT: http connection fo |
| 2147483595 | 2016-May-02 05:37:11 | Informational | %AAA-I-CONNECT: New http connection f |
| 2147483596 | 2016-May-02 05:37:06 | Warning       | %AAA-W-REJECT: New http connection fo |
| 2147483597 | 2016-May-02 04:07:34 | Informational | %AAA-I-DISCONNECT: http connection fo |
| 2147483598 | 2015-Dec-07 03:02:06 | Informational | %AAA-I-CONNECT: New http connection f |
| 2147483599 | 2015-Dec-07 02:53:56 | Informational | %BOOTP_DHCP_CL-I-DHCPCONFIGUR         |
| 2147483600 | 2015-Dec-07 02:53:53 | Warning       | %BOOTP_DHCP_CL-W-DHCPIPCANDID         |
| 2147483601 | 2015-Dec-07 02:53:49 | Informational | %LINK-I-Up: Vlan 1                    |
| 2147483602 | 2015-Dec-07 02:53:49 | Warning       | %LINK-W-Down: Vlan 1                  |
| 2147483603 | 2015-Dec-07 02:53:44 | Warning       | %NT_GREEN-W-EeeLldpMultiNeighbours    |
| 2147483604 | 2015-Dec-07 02:53:44 | Warning       | %STP-W-PORTSTATUS: gi24: STP status   |
| 2147483605 | 2015-Dec-07 02:53:42 | Informational | %LINK-I-Up: Vlan 1                    |
| 2147483606 | 2015-Dec-07 02:53:42 | Informational | %LINK-I-Up: gi24                      |
| 2147483607 | 2015-Dec-07 02:51:03 | Informational | %INIT-I-Startup: Cold Startup         |
| 2147483608 | 2015-Dec-07 02:49:28 | Notice        | %SYSLOG-N-LOGGING: Logging started.   |

步骤3.(可选)要启用或禁用日志弹出窗口,请单击日志弹出按钮。默认设置为Enabled,按 钮显示Disable Log Popup。

| Alert Icon Blinking:       | Enabled     | Disable Alert Icon Blinking |
|----------------------------|-------------|-----------------------------|
| Log Popup:                 | Enabled     | Disable Log Popup           |
| Current Logging Threshold: | Information | nal Edit                    |

注意:当前日志记录阈值显示当前RAM日志记录设置。点击编辑链接将进入日志设置页面。

"RAM内存"页包含以下字段:

日志索引 — 日志条目编号

Log Time — 生成消息的时间

严重性 — 事件严重性

说明 — 描述事件的消息文本

步骤4.(可选)要清除日志消息,请向下滚动页面,然后单击"清除日志"。然后清除消息。

| 2147483627 | 2015-Dec-07 02:49:04 | Warning       | %LINK-W-Down: gi11   |
|------------|----------------------|---------------|----------------------|
| 2147483628 | 2015-Dec-07 02:49:03 | Warning       | %LINK-W-Down: gi10   |
| 2147483629 | 2015-Dec-07 02:49:03 | Warning       | %LINK-W-Down: gi9    |
| 2147483630 | 2015-Dec-07 02:49:01 | Warning       | %LINK-W-Down: gi8    |
| 2147483631 | 2015-Dec-07 02:49:01 | Warning       | %LINK-W-Down: gi7    |
| 2147483632 | 2015-Dec-07 02:48:59 | Warning       | %LINK-W-Down: gi6    |
| 2147483633 | 2015-Dec-07 02:48:59 | Warning       | %LINK-W-Down: gi5    |
| 2147483634 | 2015-Dec-07 02:48:58 | Warning       | %LINK-W-Down: gi4    |
| 2147483635 | 2015-Dec-07 02:48:58 | Warning       | %LINK-W-Down: gi3    |
| 2147483636 | 2015-Dec-07 02:48:55 | Warning       | %LINK-W-Down: gi2    |
| 2147483637 | 2015-Dec-07 02:48:55 | Warning       | %LINK-W-Down: gi1    |
| 2147483638 | 2015-Dec-07 02:48:50 | Informational | %SSL-I-SSLCTASK: Au  |
| 2147483639 | 2015-Dec-07 02:48:49 | Informational | %SSL-I-SSLCTASK: Sta |
| 2147483640 | 2015-Dec-07 02:48:47 | Informational | %Entity-I-SEND-ENT-C |
| 2147483641 | 2015-Dec-07 02:48:46 | Informational | %Environment-I-FAN-S |
| 2147483642 | 2015-Dec-07 02:48:36 | Informational | %SNMP-I-CDBITEMSN    |
| Clear Logs |                      |               |                      |
|            |                      |               |                      |

您现在应该已查看或清除Sx350系列托管交换机RAM内存上的日志消息。

#### 查看或清除闪存中的日志

"闪存"页按时间顺序显示存储在闪存中的消息。这些日志可以手动清除。日志记录的最低严重 性在"日志设置"(Log Settings)页面中配置。设备重新启动后,闪存日志将保留。

步骤1.要查看闪存中的日志,请选择**状态和统计>查看日志>闪存**。

| cisco SG350-28M                           |
|-------------------------------------------|
| Getting Started                           |
| Dashboard                                 |
| Configuration Wizards                     |
| Search                                    |
| <ul> <li>Status and Statistics</li> </ul> |
| System Summary                            |
| CPU Utilization                           |
| Interface                                 |
| Port Utilization                          |
| GVRP                                      |
| 802 1x EAP                                |
| ACL                                       |
| TCAM Utilization                          |
| Health                                    |
| ▶ SPAN                                    |
| <ul> <li>Diagnostics</li> </ul>           |
| ► RMON                                    |
| ▶ sFlow                                   |
| ▼ View Log                                |
| RAM Memory                                |
| Flash Memory                              |
| <ul> <li>Administration</li> </ul>        |
| <ul> <li>Port Management</li> </ul>       |
| <ul> <li>Smartport</li> </ul>             |

注意:当前日志记录阈值显示当前闪存日志记录设置。单击"编辑"链接将进入"日志设置"页。

| Flash Memory                                  |                      |               |                           |  |  |  |
|-----------------------------------------------|----------------------|---------------|---------------------------|--|--|--|
| Current Logging Threshold: Informational Edit |                      |               |                           |  |  |  |
| Flash Memory                                  | / Log Table          |               |                           |  |  |  |
| Log Index                                     | Log Time             | Severity      | Description               |  |  |  |
| 2147483603                                    | 2016-May-03 02:16:25 | Notice        | %COPY-N-TRAP: The copy    |  |  |  |
| 2147483604                                    | 2016-May-03 02:16:23 | Informational | %COPY-I-FILECPY: Files Co |  |  |  |
| 2147483605                                    | 2016-May-03 02:15:14 | Notice        | %SYSLOG-N-LOGGINGFIL      |  |  |  |
| Clear Logs                                    |                      |               |                           |  |  |  |

此页包含以下字段:

日志索引 — 日志条目编号

Log Time — 生成消息的时间

严重性 — 事件严重性

说明 — 描述事件的消息文本

步骤2.(可选)要清除日志消息,请向下滚动页面,然后单击"清除日志"。消息将被清除。